#### <u>ตัวอย่างการลงทะเบียนเรียนออนไลน์</u>

#### ตรวจสอบ ตารางเรียน จากทางหลักสูตรของท่าน หรือ ในเว็บไซต์ของ บัณฑิตวิทยาลัย

2. เข้าเว็บไซต์ http://reg.utcc.ac.th

#### 3. คลิกที่ เมนู เข้าสู่ระบบ มุมบนซ้ายมือ

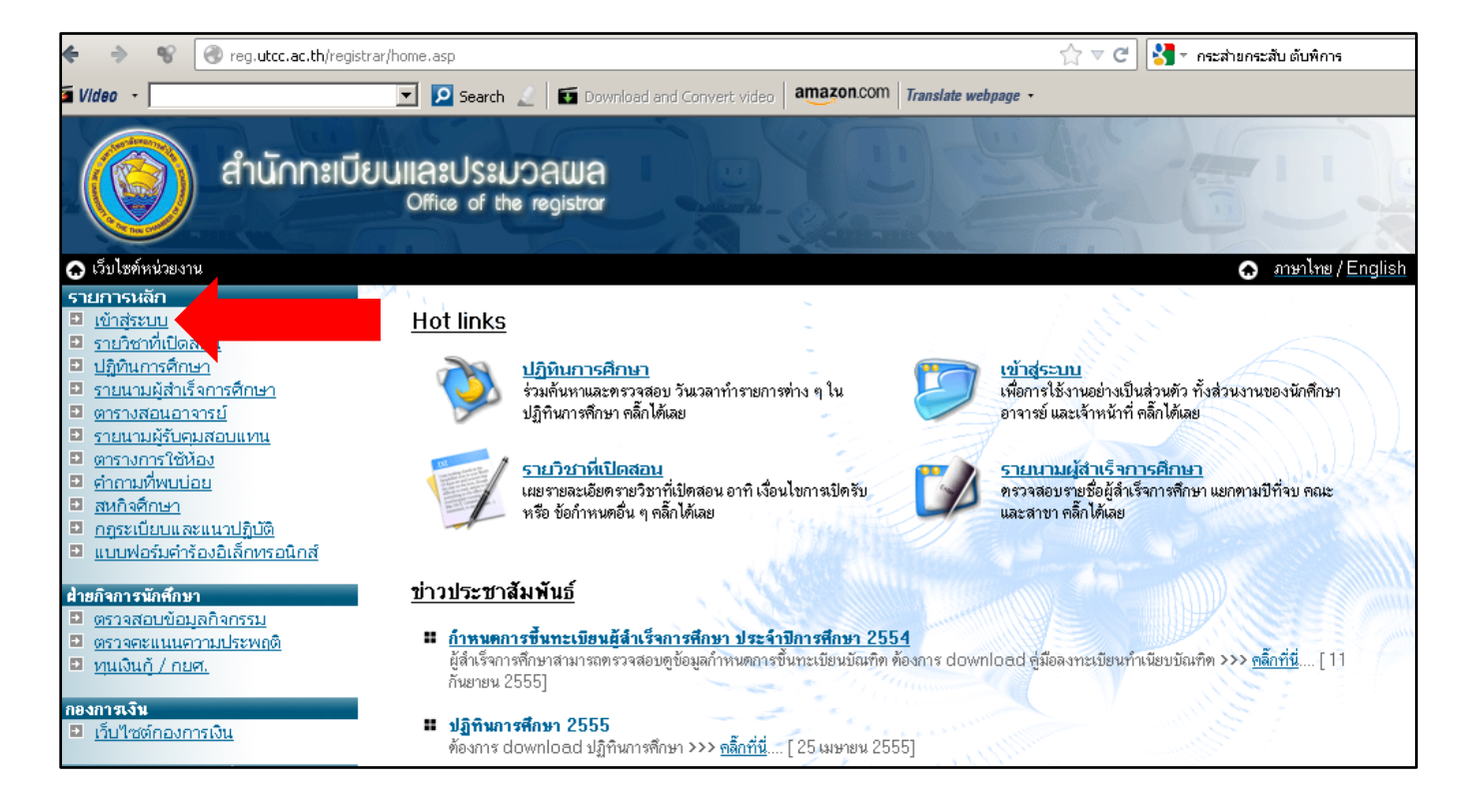

4. รหัสประจำตัว = เลขประจำตัวนักศึกษา

รหัสผ่าน(พาสเวิร์ด) = เป็นพาสเวิร์ดเดียวกับรหัสไวไฟของมหาวิทยาลัย

\*\*\* หากมีปัญหาเรื่องพาสเวิร์ดกรุณาติดต่อสำนักบริการคอมพิวเตอร์ ตึก 7 ชั้น 4 โทร 02-697-6282,6283,6284 จันทร์ถึงเสาร์ 8.30-17.00 น. \*\*\*

\*\*\* รหัสผ่านไวไฟมาตรฐาน ตัวอย่าง = Id3100700340820

้ไอตัวใหญ่ ตามด้วยดีตัวเล็ก ตามด้วยเลขประชาชน13หลัก พิมพ์ติดกันหมด

้จากนั้น ให้คลิกที่ปุ่ม "ตรวจสอบ"

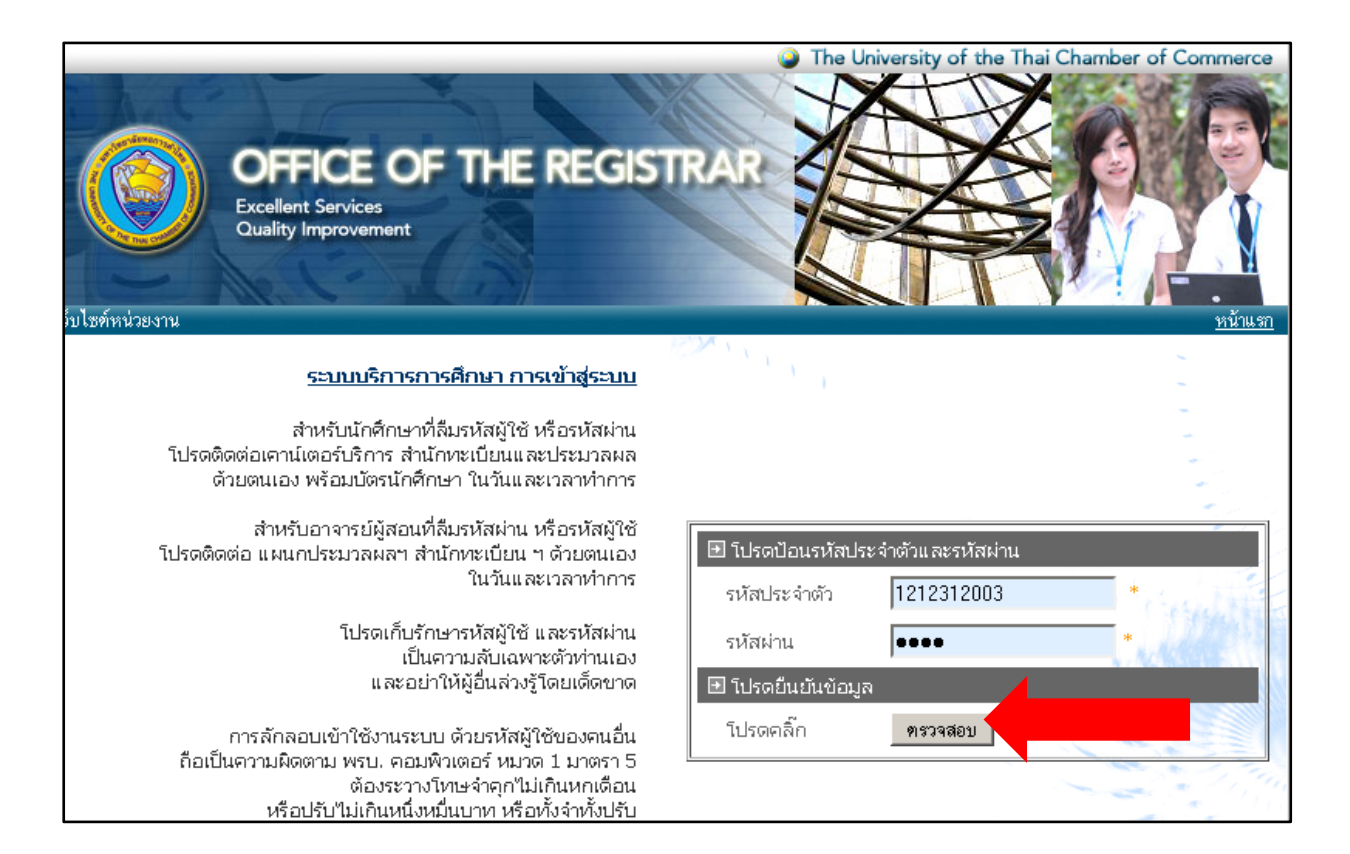

5.\*\*ถ้ามีหน้าอื่นอยู่ให้คลิกปุ่ม "ถอยกลับ" จากนั้นคลิกที่ปุ่ม ลงทะเบียน

|                                     | OFFICE OF<br>THE REGISTRAR                                                                                 | UTCC, BANGKOK<br>: Best Quality<br>: Best Service<br>: Make Faster |
|-------------------------------------|----------------------------------------------------------------------------------------------------|--------------------------------------------------------------------|
|                                     | Current User >> [1212312003 ] นางสาวปารณีย์ จันทร์วราภาวนิช<br>ยินดีด้อนรับเ ข้าสู่ระบบบริการการศึกษา      |                                                                    |
| 🗙 ออกจากระบบ                        | <ol> <li>การทรวจผลคะแนนสอบออนไลน์ (ด่วนมาก)</li> </ol>                                                     |                                                                    |
| <ul> <li>เปลี่ยนรหัสผ่าน</li> </ul> | โปรตกลิ๊กปุ่ม '' ผลการลงทะเบียน >> คะแนน '' เพื่อเข้าตรวจสอบผลได้ทันที ( เฉพาะวิชาที่<br>ออนไลน์เท่านั้น ) | อ. นำคะแนนเข้าระบบเกรต                                             |
| • ลงทะเบียน                         | ระกาศ สำนักทะเบียน ๆ [28 มกราคม 2554 ]                                                                     |                                                                    |
| • ประเมินอาจารย์                    |                                                                                                    |                                                                    |
| • ผลการลงทะเบียน                    |                                                                                                    |                                                                    |
| • ตารางเรียน/สอบ                    |                                                                                                    |                                                                    |
| 🔹 ระเบียนประวัติ                    |                                                                                                    |                                                                    |
| • ภาระค่าใช้จ่าย/ทุน                |                                                                                                    |                                                                    |
| • ผลการศึกษา                        |                                                                                                    |                                                                    |
| • ตรวจสอบจบ                         |                                                                                                    |                                                                    |
| หรือศึกษาจากคู่มี                   | <b>ง</b> ือหลักสูตรที่ได้ตอนสมัครเรียน                                                                     |                                                                    |

# ให้พิมพ์รหัสวิชาลงในช่อง แล้วคลิกปุ่ม "ค้นหา"แล้วคลิกที่ รูป "รถเข็น"

| <ul> <li>         ๑อยกจับ      </li> <li>         แสดงหลักสูตร      </li> <li>         ดันหารายวิชา     </li> </ul> | หลังจากที่นักศึกษาได้เลือกรายวิชาที่ต้องการลงทะเบียนจนครบทุกวิชา และ ไม่มีข้อผิดพลาด ใด ๆ นักศึกษาจะต้องทำการยืน<br>ยันผลการลงทะเบียนโดยการกดปุ่มยืนยันการลงทะเบียน ทางด้านซ้ายมีอ |       |                                                  |                                        |                                                             |  |  |  |
|----------------------------------------------------------------------------------------------------|----------------------------------------------------------------------------------------------------|-------|--------------------------------------------------|----------------------------------------|-------------------------------------------------------------|--|--|--|
| • คำนวนค่าใช้จ่าย                                                                                                   | ภาคเรียนที่ 2/2555                                                                                                    |       |                                                  | เลือกหน้าจอบันทึกแบบ ปกติ <u>พิเศษ</u> |                                                             |  |  |  |
| <ul> <li>แสดงตารางเรียน/สอบ</li> </ul>                                                                              | รหัสวิชา                                                                                                    |       | ชื่อรายวิชา                                      | หน่วยกิด                               | กลุ่ม แบบ เวลา                                              |  |  |  |
| 🔹 ยืนยันการลงทะเบียน                                                                                                | ระบุรหัสวิชา                                                                                                    |       |                                                  |                                        |                                                             |  |  |  |
|                                                                                                    | SC512 1                                                                                                    |       |                                                  |                                        | ค้นหา 2                                                     |  |  |  |
|                                                                                                    | รหัสวิชา                                                                                                    | ลง    | ชื่อรายวิชา                                      | หน่วยกิด                               | กลุ่ม รับ/เหลือ ใ <mark>น,</mark> ลักสู <del>ต</del> ร เวลา |  |  |  |
|                                                                                                    | รายวิชาที่สามารถเลือกลงทะเบียนได้                                                                                                    |       |                                                  |                                        |                                                             |  |  |  |
|                                                                                                    |                                                                                                    |       | ระดับบัณฑิตศึกษา - ภาคภาษาไทย                    | -                                      |                                                             |  |  |  |
|                                                                                                    | SC512                                                                                                    | ₩ 🖌 3 | ราย เป็นการการการการการการการการการการการการการก | 3 (3-0-0)                              | 01 999/999 🗹<br>สำรองให้                                    |  |  |  |

### จากนั้นให้ค้นหาซ้ำจนครบทุกวิชาที่ต้องการลงทะเบียน

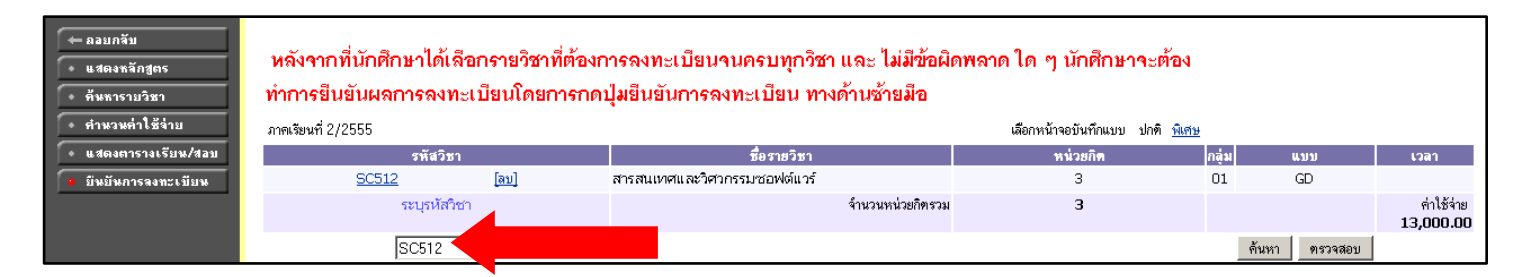

### <u>กรณีที่นศ.ไม่ทราบวิชาลงทะเบียน ให้คลิกที่ปุ่ม "แสดงหลักสูตร" รายวิชาที่</u> สามารถลงทะเบียนได้ จะแสดงเป็นตัวหนา และคลิกเลือกลงทะเบียนได้

| <ul> <li>         แสดงหลักสูตร     </li> </ul> | ังจากที่นักศึกษาได้เลือกรายวิชาที่ต้องการลงทะเบียนจนครบทุกวิชา และ ไม่ม่ |
|------------------------------------------------|--------------------------------------------------------------------------|
| • ค้นหารายวิชา                                 | ทางด้านซ้ายมีอ                                                           |
| • คำนวนค่าใช้จ่าย                              | ภาคเรียนที่ 2/2556                                                       |
| <ul> <li>แสดงตารางเรียน/สอบ</li> </ul>         | รพัสวิชา                                                                 |
| 🔹 ยืนยันการลงทะเบียน                           | ระบุรหัสวิชา                                                             |
|                                                |                                                                          |

| วิชาแกนบริหารธุรกิจ                                 |                                                         |                       |                                                                   |                                                             | 21    | หน่วย |                         |  |
|-----------------------------------------------------|---------------------------------------------------------|-----------------------|-------------------------------------------------------------------|-------------------------------------------------------------|-------|-------|-------------------------|--|
| _                                                   | 503 พฤติกรรมองค์การและการจัด<br>Organizational Behavior | การ<br>and Management |                                                                   | 3 (3-                                                       | -0-6) |       |                         |  |
|                                                     | _                                                       | мв                    | 502 การ <sup>์</sup> บัญชีสำหรับผู้บริหาร<br>Accounting for Manac | ? การบัญชีสำหรับผู้บริหาร<br>Accounting for Manager         |       |       |                         |  |
|                                                     |                                                         | MB                    | 507 การจัดการเชิงกลยุทธ์<br>Strategic Management                  | การจัดการเชิงกลยุทธ์<br>Strategic Management                |       |       |                         |  |
|                                                     |                                                         | МВ                    | 506 การจัดการการปฏิบัติการเพื่อ<br>Managing Operations fo         | พื่อความได้เปรียบในการแข่งขัน<br>for Competitive Advantages |       |       | -0-6)                   |  |
|                                                     |                                                         | мв                    | 505 การจัดการการเงิน<br>Financial Managemer                       | nt                                                          | ···9  | 3 (3- | -0-6)                   |  |
|                                                     |                                                         | MB                    | 504 การจัดการการตลาด<br>Marketing Management                      |                                                             |       | 3 (3- | -0-6)                   |  |
| MB501 เศรษฐศาสตร์การจัดการ<br>Mapagerial Seconomics |                                                         |                       |                                                                   |                                                             |       | 3 (3- | -0-6)                   |  |
| • ดันหารายวิชา ทาการย่าง                            | นียนผลการลงเ                                            | าะเบียนโดยการ         | กดบุมชนชนิการสิงที่รู้เบียน ทั้งด้านชาชมอ                         |                                                             |       |       |                         |  |
| • คำนวนค่าใช้จ่าย ภาคเรียนที่ 2                     | 2/2555                                                  |                       |                                                                   | เลือกหน้าจอบันทึกแบบ ปกฑิ <u>พิเศษ</u>                      |       |       |                         |  |
| 🔹 แสดงตารางเรียน/สอบ                                | รหัสวิบ                                                 | ก                     | ชื่อรายวิชา                                                       | หน่วยกิด                                                    | กลุ่ม | ແນນ   | เวลา                    |  |
| 🔹 ยืนยันการลงทะเบียน                                | <u>SC512</u>                                            | [ສນ]                  | สารสนเทศและวิศวกรรมชอฟต์แวร์                                      | 3                                                           | 01    | GD    |                         |  |
|                                                     | <u>SC517</u>                                            | [ສນ]                  | กลยุทธ์การจัดการเทคโนโลยีสารสนเทศและการสื่อสาร                    | 3                                                           | 01    | GD    |                         |  |
| •                                                   | <u>SC536</u>                                            | [ສນ]                  | ระบบโทรคมนาคม                                                     | 3                                                           | 01    | GD    |                         |  |
|                                                     | <u>MB507</u>                                            | [ສນ]                  | การจัดการเชิงกลยุทธ์                                              | 3                                                           | 01    | GD    |                         |  |
|                                                     | ระบุรหัส <sup>ะ</sup>                                   | ว้ชา                  | จ้ำนวนหน่วยกิตรวม                                                 | 12                                                          |       |       | ค่าใช้จ่าย<br>40.000.00 |  |

## 8.<u>ต้องคลิกที่ "ยืนยันการลงทะเบียน" อีกครั้ง</u> !!!

| (← ลอบกจับ | ยื่นยันการลงทะเบียน<br>โปรดตรวจสอบรายการลงทะเบียน<br>เมื่อนศ.มั่นใจแล้วให้กดปุ่ม กระเากดปุ่ม<br>ยืนยันการลงทะเบียน<br>รายวิชาที่ด้องการลงทะเมยน |                                                                                          |               |          |       |  |  |  |  |
|------------|----------------------------------------------------------------------------------------------------|------------------------------------------------------------------------------------------|---------------|----------|-------|--|--|--|--|
|            | รหัสวิชา                                                                                                    | —— ชื่อรายวิชา ——                                                                        | แบบการศึกษา   | หน่วยกิด | กลุ่ม |  |  |  |  |
|            | MB507                                                                                                    | การจัดกาฆชิงกลยุทธ์<br>Strategic Management                                              | GD            | 3        | 1     |  |  |  |  |
|            | SC512                                                                                                    | สารสนเทศและวิศวกรรมซอฟท์แวร์<br>Information and Software Engineering                     | GD            | 3        | 1     |  |  |  |  |
|            | SC517                                                                                                    | กลยุทธ์การจัดการเทคโนโลยีสารสนเทศและการสื้อสาร<br>Information & Comm.Technology Strategy | GD            | 3        | 1     |  |  |  |  |
|            | SC536                                                                                                    | ระบบโทรคมนาคม<br>Telecommunication Systems                                               | GD            | 3        | 1     |  |  |  |  |
|            |                                                                                                    | - จำน                                                                                    | วนหน่วยกิตรวม | 12       |       |  |  |  |  |

## 9. คลิกปุ่ม "ผลการลงทะเบียน" เพื่อปริ้นต์ใบจ่ายค่าเทอม ที่ธนาคาร

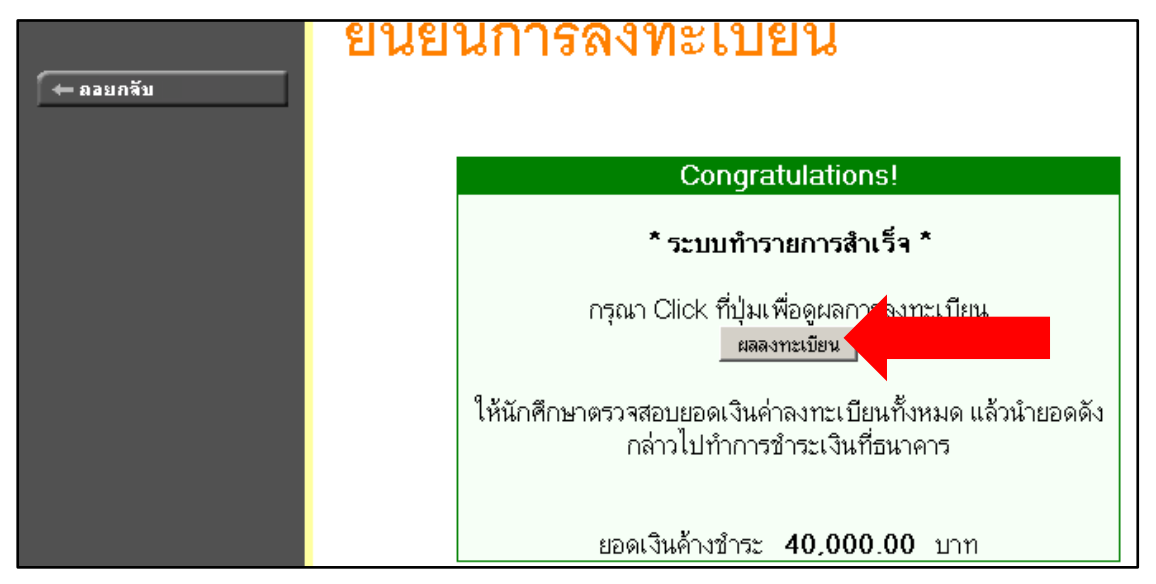

#### 10.ตรวจดูรายวิชาให้เรียบร้อย

| เล็บ   |          |                                                                                          |             |          |       |                     |      |  |  |  |  |  |
|--------|----------|------------------------------------------------------------------------------------------|-------------|----------|-------|---------------------|------|--|--|--|--|--|
| 196    |          | รายวิชาที่ลงทะเบียนทั้งหมด                                                               |             |          |       |                     |      |  |  |  |  |  |
|        | รหัสวิชา | ชื่อรายวิชา                                                                              | แบบการศึกษา | หน่วยกิด | กลุ่ม | ระดับการศึกษา       | เกรด |  |  |  |  |  |
| ากระบบ | MB507-2  | การจัดการเชิงกลยุทธ์<br>Strategic Management                                             | GD          | 3        | 1     | บัณฑิต - ภาคภาษาไทย |      |  |  |  |  |  |
|        | SC512-1  | สารสนเทศและวิศวกรรมชอฟท์แวร์<br>Information and Software Engineering                     | GD          | 3        | 1     | บัณฑิต - ภาคภาษาไทย |      |  |  |  |  |  |
|        | SC517-1  | กลยุทธ์การจัดการเทคโนโลยีสารสนเทศและการสื่อสาร<br>Information & Comm.Technology Strategy | GD          | 3        | 1     | บัณฑิต - ภาคภาษาไทย |      |  |  |  |  |  |
|        | SC536-1  | ระบบโทรคมนาคม<br>Telecommunication Systems                                               | GD          | 3        | 1     | บัณฑิต - ภาคภาษาไทย |      |  |  |  |  |  |
|        |          | จ้านวนหน่วยกิตรวม                                                                        |             | 12       |       |                     |      |  |  |  |  |  |

จากนั้น นักศึกษา สามารถ ปริ้นต์ใบจ่ายค่าเทอม ในช่วงเวลาที่มหาวิทยาลัย กำหนด โดย อ่านวิธีปริ้นต์ใบจ่ายค่าเทอมได้จาก ประกาศ